## ※ 크롬 다운로드 차단 해결 ※

1. 주소창 자물쇠 부분 🔒 [사이트 정보 보기] 클릭 - [사이트 설정] 클릭

| 🔽 Sindoh 🗙                      | ✿ 설정 × │ ✿ 설정 × │ +                | ~    |      |        | ×      |
|---------------------------------|------------------------------------|------|------|--------|--------|
| ← → C (                         | sindoh.com/downcenter/dc_list.do#n | B    | ☆    | * 🗐    | :      |
| Cindal                          | sindoh.com ×                       | r la |      |        | 017    |
| Unmistakat                      | ● 이 사이트는 보안 연결(HTTPS)이 사용되었습니      | 43   | 문도드신 |        | 인가     |
| HOME > 다운로드 센<br>DOWNLOAD CENTI | · 팝업 및 리디렉션<br>허용(기본값)             |      |      |        |        |
| 다운로드                            | 추키 8개 사용 중 [2]                     |      |      |        |        |
| 통합검색                            |                                    | 주세요  |      |        |        |
| 제품 드라이버                         | 복합기 🗸 🕨 N501                       | 8    | ~ 🕨  | Window | s 10 🖕 |
| A                               |                                    |      |      |        |        |

## 2. 🛕 안전하지 않은 콘텐츠 항목 설정값 [허용]으로 변경

| 🔽 Sindoh                                        | × 🌣 설정              | × +                     | ~ -                    |       |
|-------------------------------------------------|---------------------|-------------------------|------------------------|-------|
| $\  \   \leftarrow \  \   \rightarrow \  \   G$ | Chrome   chrome://s | settings/content/siteD. | 🖻 🕁                    | * 🕙 : |
| ≡ 설정                                            |                     |                         |                        | Q     |
| 8                                               | 결제 핸들러              | 허용(기                    | 허용(기 <mark>본</mark> 값) |       |
| A                                               | 안전하지 않은 콘텐츠         | 허용                      |                        | -     |
| 00                                              | 증강 현실               | 차단(7<br>허용<br>차단        | 본값)                    |       |
| Ø                                               | 가상 현실               | 요청(7                    | 요청(기본값)                |       |
| 됴                                               | 기기 사용 여부            | 요청(7                    | 본값)                    | •     |
|                                                 |                     |                         |                        | •     |